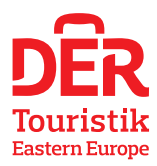

# Návod k vyplnění elektronického Flight Pass pro návštěvníky Kypru

### Dotazník je dostupný zde: <u>https://cyprusflightpass.gov.cy</u>

Dotazník musí vyplnit každá osoba nejdříve 48 hodin před odletem na Kypr.

Při odbavení v České republice a po příletu na Kypr se každý cestující (včetně dětí) musí prokázat Cyprus Flight Passem (v mobilu nebo vytištěným). Bez Cyprus Flight Pass budou cestující vyloučeni z přepravy.

Dotazník je dostupný v anglickém jazyce.

### Údaje uvádějte bez diakritiky (čárky, háčky atp.).

### V prvním kroku se do aplikace musíte zaregistrovat.

Ve spodní části stránky najdete REGISTER TO FLY a klikněte na ikonu "Register".

|                                                                        | REGISTER                                        | R TO FLY                                                                                            |  |
|------------------------------------------------------------------------|-------------------------------------------------|----------------------------------------------------------------------------------------------------|--|
| Apply for your <b>CyprusFlightPass</b> within 24 h<br>Republic of Cypr | nours before the con<br>rus (either direct flig | commencement of your travel from the Country of Origin to the light or via intermediate Countries). |  |
|                                                                        | C REGISTER                                      | LOGIN                                                                                               |  |
|                                                                        |                                                 |                                                                                                    |  |
|                                                                        |                                                 |                                                                                                    |  |

Do registrace zadáte svůj e-mail a zvolíte si heslo, které vyplníte dvakrát pro potvrzení, zaškrtnete "I have read and I accept the Terms of Use". Na zadaný e-mail vám přijde potvrzení o registraci s odkazem, na který kliknete a tím se váš účet aktivuje. Po této aktivaci se již můžete přihlásit.

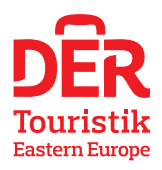

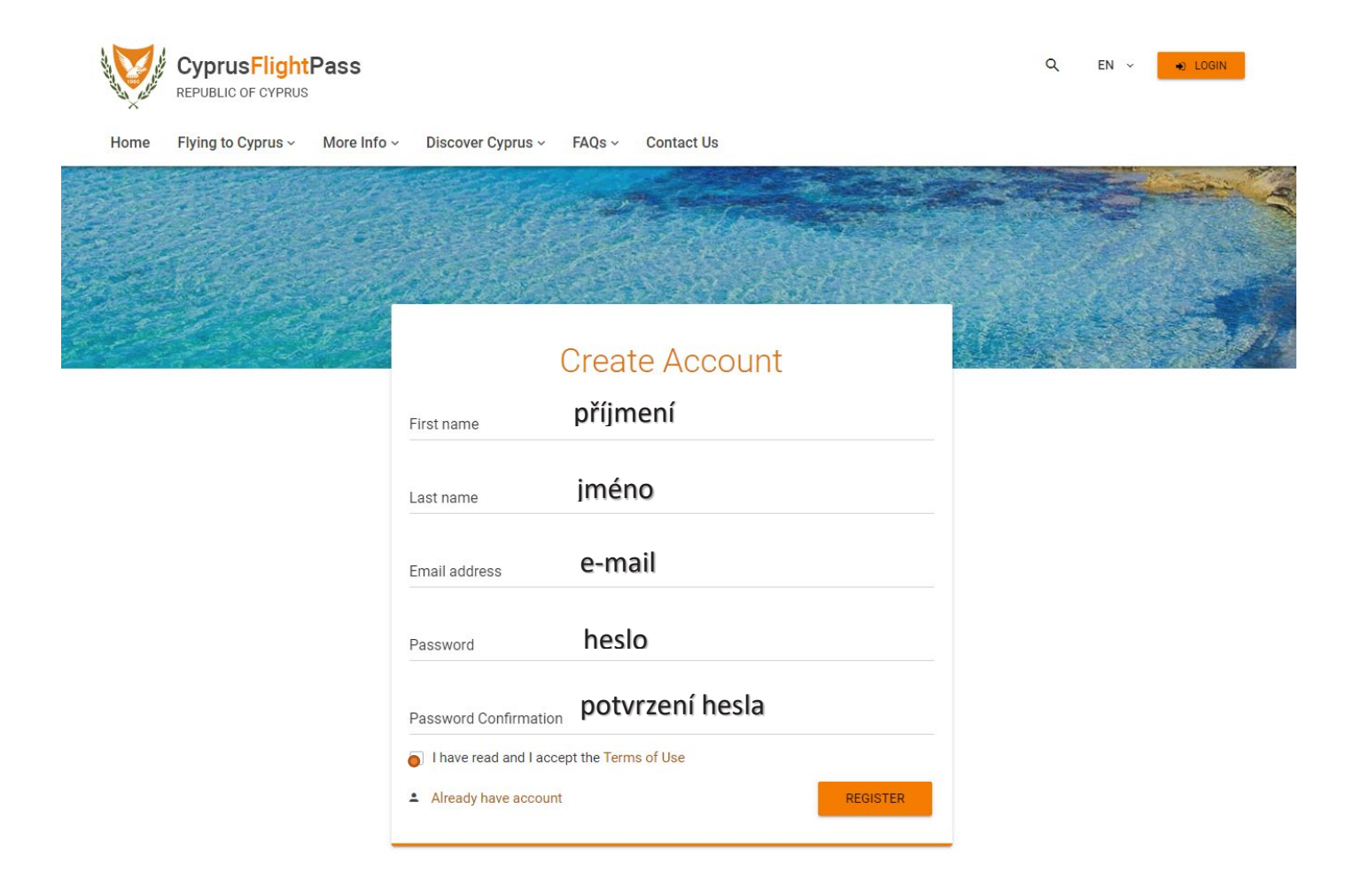

### **My Account – můj účet.** Vyberete záložku NEOČKOVÁN – OČKOVÁN.

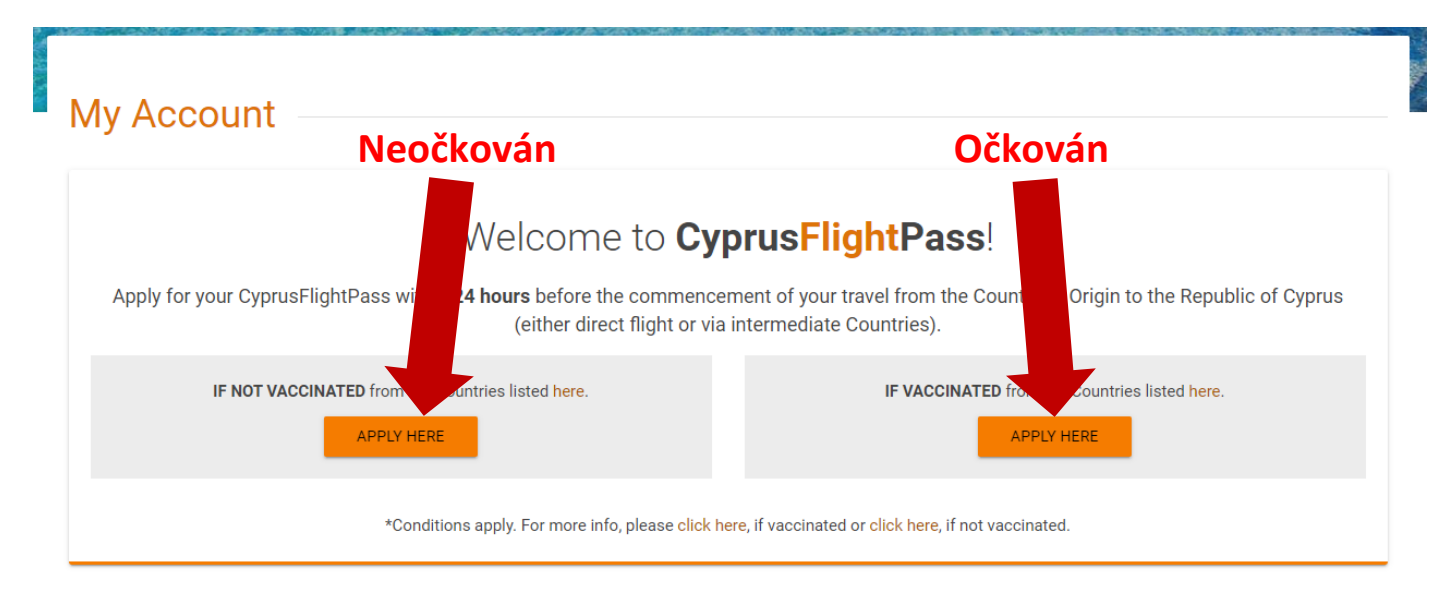

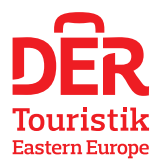

**Passenger information** – vyplníte údaje o sobě: příjmení, jméno, číslo pasu nebo OP, národnost, datum a místo narození, pohlaví (Male = muž, Female = žena, Other = ostatní).

| Passenger Information              |                    |                           |                   |           |   |
|------------------------------------|--------------------|---------------------------|-------------------|-----------|---|
| Last (Family) Name                 | First (Given) Name |                           |                   |           |   |
|                                    |                    |                           | Middle Initial (i | f any)    |   |
| ID / Passport No číslo pasu nebo O | Р                  | Nationality<br>SELECT ONE | vyberete n        | iárodnost | ~ |
| Date of Birth                      | Country of Birth   | místo narození            | Gender            | pohlaví   |   |

**Contact details** – uvedete mobilní telefonní číslo v mezinárodním formátu (00420XXXXXXXX) a e-mailovou adresu.

| Contact Details                                                         |                |  |
|-------------------------------------------------------------------------|----------------|--|
| Where you can be reached if needed (Include country code and city code) |                |  |
| Mobile (eg. 0035799XXXXXX for Cyprus phone)                             | Other (if any) |  |
| E-mail Address                                                          |                |  |
|                                                                         |                |  |

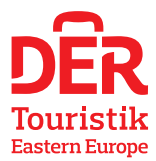

### Flight information – zaškrtnete "Direct Flight to the Republic of Cyprus" a vyplníte údaje k letu.

| tese select the relevant box, depending the kind of your travel to the Republic of Cyprus    Direct Flight to the Republic of Cyprus via intermediate Countries without an overnight stay(s)  Travelling to the Republic of Cyprus via intermediate Countries with an overnight stay(s)  Travelling via the Republic of Cyprus via intermediate Countries with an overnight stay(s)   Direct Flight Details (to the Republic of Cyprus)  Departure date Time (Durny of Departur)  datum a čas letu  Afree Name SELECT ONE  Vyberete leteckou společnost - Smartwings  · · · · · · · · · · · · · · · · · ·                                                                                                    | light information                                                                                                    |                                                                                                    |                                                                                         |
|----------------------------------------------------------------------------------------------------|----------------------------------------------------------------------------------------------------|----------------------------------------------------------------------------------------------------|-----------------------------------------------------------------------------------------|
| Direct Flight to the Republic of Cyprus via intermediate Countries without an overnight stay(s) Travelling to the Republic of Cyprus via intermediate Countries with an overnight stay(s) Travelling to the Republic of Cyprus via intermediate Countries with an overnight stay(s) Travelling to the Republic of Cyprus via intermediate Countries with an overnight stay(s) Destruct Flight Details (to the Republic of Cyprus) Departure Date & Tree (Country of Departure) Caturum a čas letu Adrum a čas letu Airies Name SELECT ONE Vyberete leteckou společnost - Smartwings Flight Number SELECT ONE Číslo letu – QS ???? Country of Departure SELECT ONE Vyberete Czechia Please select this box if your flight is private. Seat Number (if available) SELECT ONE Larnaca Departure date from Opprus (if anilable) Seat Number (if available) SELECT ONE Larnaca Departure date from Opprus (if anilable) Seat Number (if available) SELECT ONE Larnaca Departure date from Opprus (if anilable) Seat Number (if available) SELECT ONE Larnaca Departure date from Opprus (if anilable) Seat Number (if available) SELECT ONE Larnaca Departure date from Opprus (if anilable) Seat Number (if available) SELECT ONE Larnaca Departure date from Opprus (if anilable) Seat Number (if available) SELECT ONE Larnaca Departure date from Opprus (if anilable) Seat Number (if available) Seat To available, please state the length of your intended stay in Cyprus I have not stayed/lived in countries with less favourable epidemiological criteria (Orange Category or Gerg (Spacial Permission) Category) compared to the country of departure, within the past 14 days before my travel to the Republic of Cyprus, as per relevant country categorization an                                                                                                    | lease select the relevant box, depending the kind of yo                                                                                                    | our travel to the Republic of Cyprus                                                                                                    |                                                                                         |
| Travelling to the Republic of Cyprus via intermediate Countries with an overnight stay(s) Travelling to the Republic of Cyprus via intermediate Countries with an overnight stay(s) Travelling via the Republic of Cyprus, as transfer or transit passenger, to other Countries Deparate Data & Time (Country of Departure) datum a čas letu Africe Name SELECT ONE Vyberete leteckou společnost - Smartwings Fight Number SELECT ONE Číslo letu – QS ???? Country of Departure SELECT ONE Vyberete Czechia Fight Number SELECT ONE Vyberete Czechia Deparate date from Cyprus is not available, please state the length of your intended stay in Cyprus If departure date from Cyprus is not available, please state the length of your intended stay in Cyprus I aromins or more I amonths or more I amonths or more Sector by departure, within the past 14 days before my travel to the Republic of Cyprus, as per relevant country categorization announcement of the Republic of Cyprus as the Country of departure, within the past 14 days before my travel to the Republic of Cyprus, as per relevant country categorization announcement of the Republic of Cyprus. Please state the country of departure, within the past 14 days before my travel to the Republic of Cyprus, as per relevant country categorization announcement of the Republic of Cyprus. Please state the country of departure, within the past 14 days before my travel to the Republic of Cyprus. Please state the country of departure, within the past 14 days before my travel to the Republic of Cyprus. Please state the country departure within the past 14 days before my travel to the Republic of Cyprus. Please state the country of departure within the past 14 days before my travel to the Republic of Cyprus. Please state the country departure within the past 14 days before my travel to the Republic of Cyprus. Please state the country departure within                                                                                                    | Direct Flight to the Republic of Cyprus                                                                                                    |                                                                                                    |                                                                                         |
| Travelling to the Republic of Cyprus as transfer or transit passenger, to other Countries  Travelling via the Republic of Cyprus.  Travelling via the Republic of Cyprus  Travelling via the Republic of Cyprus  Travelling via the Republic via the Republic via the Republic of Cyprus  Travelling via the Republic via the Republic of Cyprus  Travelling via the Republic via the Republic of Cyprus  Travelling via the Republic via the Republic of Cyprus  Travelling via the Republic via the Republic of Cyprus  Travelling via the Republic via the Republic of Cyprus  Travelling via the Republic via the Republic of Cyprus  Travelling via the Republic via the Republic of Cyprus  Travel | <ul> <li>Travelling to the Republic of Cyprus via intermedia</li> </ul>                                                                                                    | ate Countries without an overnight stay(s)                                                                                                    |                                                                                         |
| Travelling via the Republic of Cyprus, as transfer or transit passenger, to other Countries         Direct Flight Details (to the Republic of Cyprus)         Departure Date & Time (Dountry of Departure)         datum a čas letu         Arine Name         SELECT ONE       vyberete leteckou společnost - Smartwings         right Number         SELECT ONE       Číslo letu – QS ????         Courtry of Departure       vyberete Czechia         Courtry of Departure       vyberete Czechia         SELECT ONE       Vyberete Czechia         Please select this box if your flight is private.       Departure date from Opnus (if available)         SELECT ONE       Larnaca       Departure date from Opnus (if available)         Sext Number (if available)       SELECT ONE       Larnaca         If departure date from Cyprus is not available, please state the length of your intended stay in Cyprus       datum odletu zpět         If departure date from Cyprus is not available, please state the length of your intended stay in Cyprus.       The contry of departure, within the past 14 days before my travel to the Republic of Cyprus, as per relevant country categorization announcement of the Republic of Cyprus.         It have not stayed/lived in countries with less favourable epidemiological criteria (Orange Category or Grey (Special Permission) Category) compared to the the poublic of Cyprus. as per relevant country categorization announcement of the Republic of Cyprus. as per relevant coun                                                                                                    | <ul> <li>Travelling to the Republic of Cyprus via intermedia</li> </ul>                                                                                                    | ate Countries with an overnight stay(s)                                                                                                    |                                                                                         |
| Direct Flight Details (to the Republic of Cyprus)         Departure Date & Time (Country of Departure)         datum a čas letu         Arline Name         SELECT ONE       vyberete leteckou společnost - Smartwings         Right Number         SELECT ONE       Číslo letu – QS ????         Country of Departure       vyberete Czechia         Departure date from Cyprus (f available)       SELECT ONE         Please select this box if your flight is private.       Departure date from Cyprus (f available)         Seat Number (if available)       SELECT ONE         Less than 12 months                                                                                                    | <ul> <li>Travelling via the Republic of Cyprus, as transfer or</li> </ul>                                                                                                    | or transit passenger, to other Countries                                                                                                    |                                                                                         |
| Departure Date & Time (Country of Departure)         Arrine Name         SELECT ONE       Vyberete leteckou společnost - Smartwings         Right Number         SELECT ONE       Číslo letu – QS ????         Country of Departure       vyberete Czechia         Please select this box if your flight is private.                                                                                                    | Direct Flight Details (to the Republic of Cypr                                                                                                    | rus)                                                                                                    |                                                                                         |
| Atline Name         SELECT ONE       vyberete leteckou společnost - Smartwings         Figh Number         SELECT ONE       Číslo letu – QS ????         Country of Departure       vyberete Czechia         Country of Departure       vyberete Czechia         Please select this box if your flight is private.       ELECT ONE         Please select this box if your flight is private.       ELECT ONE         Seat Number (if available)       SELECT ONE         Seat Number (if available)       SELECT ONE         If departure date from Cyprus is not available, please state the length of your intended stay in Cyprus         Less than 12 months       .         1 more not stayed/lived in countries with less favourable epidemiological criteria (Orange Category or Red Category or Grey (Special Permission) Category) compared to the country of departure, within the past 14 days before my travel to the Republic of Cyprus, as per relevant country categorization announcement of the Republic of Cyprus.         Hyu have stayed/lived in countries with less favourable epidemiological criteria (Orange Category or Grey (Special Permission) Category) compared to the country of departure, within the past 14 days before my travel to the Republic of Cyprus, as per relevant country categorization announcement of the Republic of Cyprus.         Hyu have stayed/lived in countries with less favourable epidemiological criteria (Orange Category or Grey (Special Permission) Category) compared to the country of departure, within the past 14 days before my travel to the Republic of                                                                                                    | Departure Date & Time (Country of Departure)<br>datum a čas letu                                                                                                    |                                                                                                    |                                                                                         |
| Flight Number       ČÍslo letu – QS ????         Country of Departure       vyberete Czechia         SELECT ONE       vyberete Czechia         Please select this box if your flight is private.       Please select this box if your flight is private.         Seat Number (if available)       SELECT ONE       Larnaca         If departure date from Oprus (if available, please state the length of your intended stay in Cyprus       datum odletu zpět         If departure date from Cyprus is not available, please state the length of your intended stay in Cyprus       Less than 12 months         12 months or more       I have not stayed/lived in countries with less favourable epidemiological criteria (Orange Category or Red Category or Grey (Special Permission) Category) compared to the country of departure, within the past 14 days before my travel to the Republic of Cyprus, as per relevant country categorization announcement of the Republic of Cyprus, as per relevant country categorization announcement of the Republic of Cyprus, Please state the Country (is below:         Select COUNTRY/IES                                                                                                    | Airline Name<br>SELECT ONE Vyberete leteckc                                                                                                    | ou společnost - Smartwings                                                                                                    | ~                                                                                       |
| SELECT ONE       ČÍslo letu – QS ????         Country of Departure<br>SELECT ONE       vyberete Czechia         Image: Please select this box if your flight is private.       Airport of Arrival         Seat Number (if available)       SELECT ONE         Larnaca       datum odletu zpět         If departure date from Cyprus is not available, please state the length of your intended stay in Cyprus       Departure date from Cyprus is not available, please state the length of your intended stay in Cyprus         Less than 12 months       12 months or more         I have not stayed/lived in countries with less favourable epidemiological criteria (Orange Category or Grey (Special Permission) Category) compared to the country of departure, within the pass 14 days before my travel to the Republic of Cyprus, as per relevant country categorization announcement of the Republic of Cyprus.         Wrou have stayed/lived in countries with less favourable epidemiological criteria (Orange Category or Grey (Special Permission) Category) compared to the country of departure, within the pass 14 days before my travel to the Republic of Cyprus, as per relevant country categorization announcement of the Republic of Cyprus.         Wrou have stayed/lived in countries with less favourable epidemiological criteria (Orange Category or Grey (Special Permission) Category) compared to the country of departure within the past 14 days before my travel to the Republic of Cyprus. Please state the Country/les below:         SELECT COUNTRY/IES                                                                                                    | Flight Number                                                                                                    |                                                                                                    |                                                                                         |
| Country of Departure<br>SELECT ONE       vyberete Czechia       v         Image: Please select this box if your flight is private.       Airport of Arrival       Departure date from Cyprus (if available)         Seat Number (if available)       SELECT ONE       Larnaca       Departure date from Cyprus (if available)         If departure date from Cyprus is not available, please state the length of your intended stay in Cyprus       Departure date from Cyprus is not available, please state the length of your intended stay in Cyprus       Departure date from Cyprus is not available, please state the length of your intended stay in Cyprus         If departure date from Cyprus is not available, please state the length of your intended stay in Cyprus       Image: Country of Geparture, within the past 14 days before my travel to the Republic of Cyprus, as per relevant country categorization announcement of the Republic of Cyprus.         If you have stayed/lived in countries with less favourable epidemiological criteria (Orange Category or Red Category or Grey (Special Permission) Categori) compared to the country of departure, within the past 14 days before my travel to the Republic of Cyprus, as per relevant country categorization announcement of the Republic of Cyprus.         If you have stayed/lived in countries with less favourable epidemiological criteria (Orange Category or Grey (Special Permission) Categori) compared to the country of departure, within the past 14 days before my travel to the Republic of Cyprus. Please state the Country/les below:         SELECT COUNTRY/IES       muthod method categorization announcement of the Republic of Cyprus. Please state the Country/les below: <td>SELECT ONE Číslo letu – (</td> <td>QS ????</td> <td>×</td>                                                                                                    | SELECT ONE Číslo letu – (                                                                                                    | QS ????                                                                                                    | ×                                                                                       |
| Please select this box if your flight is private.   Airport of Arrival Departure date from Oyprus (if available)   SELECT ONE Larnaca  Departure date from Oyprus (if available) If departure date from Cyprus is not available, please state the length of your intended stay in Cyprus Less than 12 months 12 months or more I have not stayed/lived in countries with less favourable epidemiological criteria (Orange Category or Red Category or Grey (Special Permission) Category) compared to the country of departure, within the past 14 days before my travel to the Republic of Cyprus, as per relevant country categorization announcement of the Republic of Cyprus. Hyou have stayed/lived in countries with less favourable epidemiological criteria (Orange Category or Grey (Special Permission) Category) compared to the country of departure, within the past 14 days before my travel to the Republic of Cyprus, as per relevant country categorization announcement of the Republic of Cyprus. Hyou have stayed/lived in countries with less favourable epidemiological criteria (Orange Category or Grey (Special Permission) Category) compared to the country of departure within the past 14 days before my travel to the Republic of Cyprus, as per relevant country categorization announcement of the Republic of Cyprus. Hyou have stayed/lived in countries with less favourable epidemiological criteria (Orange Category or Grey (Special Permission) Category) compared to the country of departure within the past 14 days before my travel to the Republic of Cyprus. Please state the Country/ies below: SELECT COUNTRY/ES                                                                                                    | Country of Departure vyberete C                                                                                                    | Zechia                                                                                                    | ·                                                                                       |
| Airport of Arrival       Departure date from Oyprus (if available)         Seat Number (if available)       SELECT ONE       Larnaca       datum odletu zpět         If departure date from Cyprus is not available, please state the length of your intended stay in Cyprus       Less than 12 months       12 months or more         I have not stayed/lived in countries with less favourable epidemiological criteria (Orange Category or Red Category or Grey (Special Permission) Category) compared to the country of departure, within the past 14 days before my travel to the Republic of Cyprus, as per relevant country categorization announcement of the Republic of Cyprus.         Hyou have stayed/lived in countries with less favourable epidemiological criteria (Orange Category or Grey (Special Permission) Category) compared to the country of departure, within the past 14 days before my travel to the Republic of Cyprus, as per relevant country categorization announcement of the Republic of Cyprus.         Hyou have stayed/lived in countries with less favourable epidemiological criteria (Orange Category or Grey (Special Permission) Category) compared to the country of departure within the past 14 days before my travel to the Republic of Cyprus. Please state the Country/ies below:         SELECT COUNTRY/IES                                                                                                    | Please select this box if your flight is private.                                                                                                    |                                                                                                    |                                                                                         |
| Seat Number (if available)       SELECT ONE       Larnaca       datum odletu zpět         If departure date from Cyprus is not available, please state the length of your intended stay in Cyprus            Less than 12 months       12 months or more             I have not stayed/lived in countries with less favourable epidemiological criteria (Orange Category or Red Category or Grey (Special Permission) Category) compared to the country of departure, within the past 14 days before my travel to the Republic of Cyprus, as per relevant country categorization announcement of the Republic of Cyprus.         Hyou have stayed/lived in countries with less favourable epidemiological criteria (Orange Category or Grey (Special Permission) Category) compared to the country of departure, within the past 14 days before my travel to the Republic of Cyprus, as per relevant country categorization announcement of the Republic of Cyprus.         Hyou have stayed/lived in countries with less favourable epidemiological criteria (Orange Category or Red Category or Grey (Special Permission) Category) compared to the country of departure within the past 14 days before you travel to the Republic of Cyprus, as per relevant Country categorization announcement of the Republic of Cyprus.         SELECT COUNTRY/IES                                                                                                    |                                                                                                    | Airport of Arrival                                                                                                    | Departure date from Cyprus (if available)                                               |
| If departure date from Cyprus is not available, please state the length of your intended stay in Cyprus <ul> <li>Less than 12 months</li> <li>12 months or more</li> </ul> <li>I have not stayed/lived in countries with less favourable epidemiological criteria (Orange Category or Red Category or Grey (Special Permission) Category) compared to the country of departure, within the past 14 days before my travel to the Republic of Cyprus, as per relevant country categorization announcement of the Republic of Cyprus.</li> <li>If you have stayed/lived in countries with less favourable epidemiological criteria (Orange Category or Grey (Special Permission) Category) compared to the Cyprus.</li> <li>If you have stayed/lived in countries with less favourable epidemiological criteria (Orange Category or Grey (Special Permission) Category) compared to the country of departure within the past 14 days before my travel to the Republic of Cyprus. Before your travel to the Republic of Cyprus, as per relevant Country categorization announcement of the Republic of Cyprus.</li> <li>SELECT COUNTRY/IES</li>                                                                                                    | Seat Number (if available)                                                                                                    | SELECT ONE Larnaca                                                                                                    | datum odletu zpět                                                                       |
| <ul> <li>Less than 12 months</li> <li>12 months or more</li> <li>I have not stayed/lived in countries with less favourable epidemiological criteria (Orange Category or Red Category or Grey (Special Permission) Category) compared to the country of departure, within the past 14 days before my travel to the Republic of Cyprus, as per relevant country categorization announcement of the Republic of Cyprus.</li> <li>If you have stayed/lived in countries with less favourable epidemiological criteria (Orange Category or Grey (Special Permission) Category) compared to the country of departure, within the past 14 days before my travel to the Republic of Cyprus, as per relevant country categorization announcement of the Republic of Cyprus.</li> <li>If you have stayed/lived in countries with less favourable epidemiological criteria (Orange Category or Grey (Special Permission) Category) compared to the country of departure within the past 14 days before your travel to the Republic of Cyprus, as per relevant Country categorization announcement of the Republic of Oprus. Please state the Country/ies below:</li> <li>SELECT COUNTRY/IES</li> </ul>                                                                                                    | If departure date from Cyprus is not available, please                                                                                                    | state the length of your intended stay in Cyprus                                                                                                    |                                                                                         |
| 12 months or more     12 months or more     12 months or more     14 have not stayed/lived in countries with less favourable epidemiological criteria (Orange Category or Red Category or Grey (Special Permission) Category) compared to the country of departure, within the past 14 days before my travel to the Republic of Cyprus, as per relevant country categorization announcement of the Republic of Cyprus.     If you have stayed/lived in countries with less favourable epidemiological criteria (Orange Category or Grey (Special Permission) Category) compared to the country of departure within the past 14 days before you travel to the Republic of Cyprus.     SELECT COUNTRY/IES                                                                                                    | C Less than 12 months                                                                                                    |                                                                                                    |                                                                                         |
| <ul> <li>I have not stayed/lived in countries with less favourable epidemiological criteria (Orange Category or Red Category or Grey (Special Permission) Category) compared to the country of departure, within the past 14 days before my travel to the Republic of Cyprus, as per relevant country categorization announcement of the Republic of Cyprus.</li> <li>If you have stayed/lived in countries with less favourable epidemiological criteria (Orange Category or Grey (Special Permission) Category) compared to the Republic of Cyprus.</li> <li>If you have stayed/lived in countries with less favourable epidemiological criteria (Orange Category or Red Category or Grey (Special Permission) Category) compared to the country of departure within the past 14 days before your travel to the Republic of Cyprus, as per relevant Country categorization announcement of the Republic of Cyprus.</li> <li>SELECT COUNTRY/IES</li> </ul>                                                                                                    | <ul> <li>12 months or more</li> </ul>                                                                                                    |                                                                                                    |                                                                                         |
| If you have stayed/lived in countries with less favourable epidemiological criteria (Orange Category or Red Category or Grey (Special Permission) Category) compared to the country of departure within the past 14 days before your travel to the Republic of Cyprus, as per relevant Country categorization announcement of the Republic of Cyprus. Please state the Country/ies below: SELECT COUNTRY/IES                                                                                                    |                                                                                                    | ourable epidemiological criteria (Orange Category or Red Categ                                                                                                    | ory or Grey (Special Permission) Category) compared to                                  |
| days before your travel to the Republic of Cyprus, as per relevant Country categorization announcement of the Republic of Cyprus. Please state the Country/ies below: SELECT COUNTRY/IES                                                                                                    | I have not stayed/lived in countries with less favo<br>the country of departure, within the past 14 days<br>Cyprus.                                                                                                    | s before my travel to the Republic of Cyprus, as per relevant o                                                                                                    | ountry categorization announcement of the Republic of                                   |
| SELECT COUNTRY/IES                                                                                                    | I have not stayed/lived in countries with less favo<br>the country of departure, within the past 14 days<br>Cyprus. If you have stayed/lived in countries with less favourable epidemioi                                                                                    | s before my travel to the Republic of Cyprus, as per relevant c                                                                                                    | Category) compared to the country of departure within the past 14                       |
|                                                                                                    | I have not stayed/lived in countries with less favor<br>the country of departure, within the past 14 days<br>Cyprus. If you have stayed/lived in countries with less favourable epidemioi<br>days before your travel to the Republic of Cyprus, as per relevant C           | s before my travel to the Republic of Cyprus, as per relevant o<br>logical criteria (Orange Category or Red Category or Grey (Special Permission)<br>iountry categorization announcement of the Republic of Cyprus. Please state th | Category) compared to the country of departure within the past 14 he Country/ies below: |
|                                                                                                    | I have not stayed/lived in countries with less favor<br>the country of departure, within the past 14 days<br>Cyprus. If you have stayed/lived in countries with less favourable epidemioi<br>days before your travel to the Republic of Cyprus, as per relevant COUNTRY/IES | s before my travel to the Republic of Cyprus, as per relevant o<br>nogical criteria (Orange Category or Red Category or Grey (Special Permission)<br>nountry categorization announcement of the Republic of Cyprus. Please state th | Category) compared to the country of departure within the past 14 he Country/ies below: |

**Covid-19 – test information** – zde zaškrtnete "YES" – tím potvzujete, že jste byli nejdéle 72 hod. před odletem na Kypr testování molekulárním testem PCR na covid-19 a máte platný certifikát o negativním výsledku v anglickém jazyce.

**Second Laboratory test Solemn Declaration** – zaškrtnete "I accept the above solemn declaration" – tím souhlasíte, že jste si vědom nutnosti o podstoupení druhého laboratorního testu na covid-19 na vlastní náklady při vstupu do Kyperské republiky.

Passengers who meet the requirements for one laboratory tests only upon arrival in the Republic of Cyprus – nevyplňujete nic.

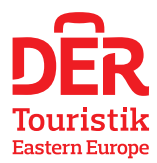

#### 

#### Second Laboratory Test Solemn Declaration

I am aware and accept that I must undergo a second laboratory test and I will personally pay for the cost of this COVID-19 laboratory test upon my entry into the Republic of Cyprus.

I accept the above solemn declaration

Note 1: Passengers arriving in the Republic of Cyprus from Red Category countries, having performed two laboratory tests, i.e. one laboratory test with sampling carried out 72 hours before their departure and one laboratory test upon their entry in the Republic of Cyprus, will not remain in a state of self-isolation or mandatory isolation (quarantine), if the results of both laboratory tests are negative.

Note 2: If you belong to the below categories of passengers who have the option not to perform a laboratory test 72 hours before departure but instead to perform a laboratory test only upon their arrival in the Republic of Cyprus and you have selected this option, please do not fill in the above covid-19 test information and do not accept the above solemn declaration. It is understood that in such a case, i.e. if you choose to perform a laboratory test, only upon your arrival to the Republic of Cyprus and not 72 hours before departure, you will remain in a state of compulsory self-isolation or mandatory isolation quarantine for 72 hours following your arrival and you must repeat a molecular test RT-PCR for COVID-19, upon completion of the 72 hours, at your own expense, as described below.

#### Passengers who meet the requirements for one laboratory tests only upon arrival in the Republic of Cyprus

Note: This section should be completed by passengers belonging to the following categories of passengers who have the option to perform laboratory testing only upon their arrival in the Republic of Cyprus, and they have chosen to use this option.

If you belong to at least one of the following Passenger Categories, who have been granted the option of having the COVID-19 tests performed ONLY upon your entry to the Republic of Cyprus, paying personally the cost of the laboratory tests for COVID-19 and you have decided to use this option, please tick the relevant box:

- O Cypriot citizens and their family members (foreign spouses and their minor children).
- Persons legally residing in the Republic of Cyprus
- O Persons allowed to enter in the Republic of Cyprus under the Vienna Convention.

I solemnly declare that I am aware of my obligations, as described below and the consequences of the Law in the event of my non-compliance, in case I have chosen to undergo laboratory testing ONLY upon my arrival in the Republic of Cyprus:

I am aware and accept that I will personally pay for the cost of the Covid-19 laboratory test, in case I have chosen to perform the Covid-19 laboratory test, only upon my entry into the Republic of Cyprus.

I am aware and accept that, in case I have chosen to conduct a laboratory test, upon my arrival in the Republic of Cyprus, I must remain in a state of compulsory self-isolation, for 72 hours following my arrival and I must repeat a molecular test RT-PCR for COVID-19, upon completion of the 72 hours, at my own expense, and I will send the result of my laboratory test to the email address monada@mphs.moh.gov.cy.

I am aware and I accept that the self-isolation will be terminated, provided that I will repeat a molecular test RT-PCR, 72 hours following my arrival and the result of the repeated laboratory test RT-PCR is negative.

I accept above solemn declarations

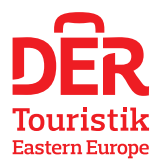

### **Purpose of Travel** – zaškrtnete "No" a "Holiday".

| Purpose of Travel                                                    |
|----------------------------------------------------------------------|
| Are you a permanent resident of Cyprus returning from a trip abroad? |
| O YES ( NO                                                           |
| Please state the purpose of your visit in Cyprus                     |
| Ø Holidays                                                           |
| O Business                                                           |
| O Visiting friends & relatives                                       |
| O Settlement in Cyprus for one year or more                          |
| O Other                                                              |

Permanent address – údaje k trvalému bydlišti.

| Permanent Address                       |                                 |
|-----------------------------------------|---------------------------------|
| Number and Street ulice a číslo popisné | Apartment Number (if available) |
| city město                              | State / Province stát           |
| Country Stát                            | ZIP / Postal Code PSČ           |

**Temporary/Permanet address in the Republic of Cyprus** – vyplníte jméno hotelu, ulici (pokud se u hotelu neuvádí ulice, místo ulice doplňte letovisko, kde se hotel nachází), město/letovisko, PSČ.

| Temporary/Permanent Address in the Republic of Cyprus |            |           | SAME AS ABOVE                   |     |
|-------------------------------------------------------|------------|-----------|---------------------------------|-----|
| Hotel Name (if any)                                   | jméno hote | elu       |                                 |     |
| Number and Street                                     | ulice nebo | letovisko | Apartment Number (if available) |     |
| <sub>City</sub> město/l                               | letovisko  | District  | ZIP / Postal Code               | PSČ |

**Emergency contact information – vyplníte kontaktní informace pro případ nouze** (kontakt na osobu vám blízkou, kterou mohou kontaktovat v případě mimořádných událostí během následujících 30 dnů). Doplníte příjmení, jméno, vyberete stát, doplníte město, mobilní telefon v mezinárodním formátu a e-mailovou adresu.

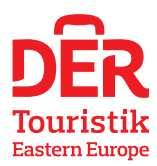

| Emergency Contact Information                                       |                        |            |
|---------------------------------------------------------------------|------------------------|------------|
| Of someone who can reach you during the next 30 days (Include count | ry code and city code) |            |
| Last (Family) Name příjmení                                         | First (Given)          | Name jméno |
| Mobile (eg. 0035799XXXXXX for Cyprus phone) mobilní                 | telefon Other (if any) | )          |
| E-mail Address (if any) e-mail                                      |                        |            |
| Country vyberete stát                                               | ~ City                 | město      |

### Solemn Declaration – vše zaškrtnout a následně kliknout na ikonu "SUBMIT".

- Souhlasím s případným testováním na covid-19, bude-li o něj požádáno.
- Jsem si vědom rizik spojených s letem a pobytem na Kypru v důsledku pandemie.
   Po návratu do ČR v případě objevení příznaků covid-19 budu informovat lékařskou službu
   Kyperské republiky do 14 dnů po mém odjezdu z Kypru.
- Během posledních 14 dnů jsem nezaznamenal žádný z následujících příznaků horečku, kašel, únavu, bolest hlavy, bolest svalů nebo těla, ztrátu chuti nebo čichu, dušnost nebo potíže s dýcháním nebo jsem nebyl v úzkém kontaktu s pozitivně testovanou osobou na covid-19.
- Prohlášení, že uvedené údaje jsou pravdivé.

#### **Solemn Declarations**

- I consent for possible COVID-19 sample testing, if requested, upon arrival to the Republic of Cyprus (Persons allowed to enter in the Republic of Cyprus under the Vienna Convention of 1961 and 1963 are exempted).
- I am fully aware of the risks, dangers and hazards connected to my flight and stay in the Republic of Cyprus, due to the COVID-19 pandemic. I assume and accept full responsibility for any risks of loss, harm, property damage or personal injury or death and I agree not to make claim and take proceedings against any person and/or any kind of businesses and/or authorized officers and /or the authorities of the Republic of Cyprus from any loss, liability, damages or costs that I may sustained and/or costs that I may incurred during my travel and stay to the Republic of Cyprus, as a result to COVID-19 and/or for any inconvenience I and/or they will be suffered, due to any precautionary measures applied during my trip and my stay in the Republic of Cyprus, for the purposes of protection of public health against COVID-19. This waiver of Liability, shall be binding to my family members and spouse and my heirs, assigns and personal representative, executors and successors.
- Following my return to my country of permanent residence, or to the country to which I return following the completion of my trip to the Republic of Cyprus, I shall inform the Medical Services of the Republic of Cyprus in the case I have developed symptoms of COVID-19, within 14 days following my departure from the Republic of Cyprus (e-mail address for correspondence monada@mphs.moh.gov.cy).
- I have not experienced one of the following symptoms fever, cough, fatigue, headache, muscle or body aches, loss of taste or smell, shortness of breath or difficulty breathing, sore throat, congestion or runny nose, within the last 14 days or I have not been in close contact with a COVID-19 confirmed case.
- I declare subject to sanctions under the laws of the Republic of Cyprus that the facts and information I have provided, are complete, correct and true.

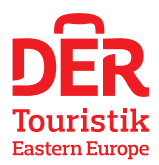

V dalším kroku se vám zobrazí shrnutí. Ve spodní části kliknete na "attached covid-19 test" – kam vložíte certifikát v anglickém jazyce o negativním PCR testu a kliknete na ikonu "request".

| Flight Information                                    |                                                                                                    |
|-------------------------------------------------------|----------------------------------------------------------------------------------------------------|
| Direct Flight to the Republic of Cyprus               |                                                                                                    |
| Country of Departure / Departure Date & Time          |                                                                                                    |
| Airline Name                                          |                                                                                                    |
| Flight Number / Registration Number (Private Flights) |                                                                                                    |
| Airport of Arrival                                    | LARNAKA (LCA)                                                                                                    |
| Passenger Information                                 |                                                                                                    |
| Fullname                                              |                                                                                                    |
| ID / Passport No                                      | 123654                                                                                                    |
| Nationality (Country)                                 | Czech Republic                                                                                                    |
| Passenger Type                                        | Not in exception list                                                                                                    |
| COVID-19 Test                                         | Type of Test: <b>RT-PCR</b><br>Time and date you provided your sample for the test: <b>02-05-2021 19:10</b><br>Is Negative? YES<br><u>ATTACH COVID-19 TEST</u> |

You can add passengers to your flight, once you complete the REQUEST for your CyprusFlightPass.

### Request my CyprusFlightPass

REQUEST

V dalším kroku můžete přidat další neočkované osoby "add passenger" nebo očkované osoby "add vaccinated passenger" nebo si vygenerovat "Cyprus Flight Pass" kliknutím na zelenou ikonu "Download here".

## **Result of Request**

| Your CyprusFlightPass has been approved!!!                                                                                            |                                                       |  |  |
|----------------------------------------------------------------------------------------------------|-------------------------------------------------------|--|--|
| We just sent you an email that contains your CyprusFlightPass. Please check your inbox for an email from info@cyprusflightpass.gov.cy |                                                       |  |  |
| 🕹 DOWN                                                                                                    | LOAD HERE                                             |  |  |
| ADD PASSENGER                                                                                                    | ADD VACCINATED PASSENGER *                            |  |  |
|                                                                                                    | * Conditions apply. For more info, please click here. |  |  |